## Настройка телефонов D-Link DPH-120S(SE), DPH-150S(SE), DPH-400S(SE), DPH-400G(GE) ревизии Fx для работы в сети SIPNet

1. Подключить устройство к компьютеру для настройки и к интернету для регистрации на сервере оператора SIP-телефонии.

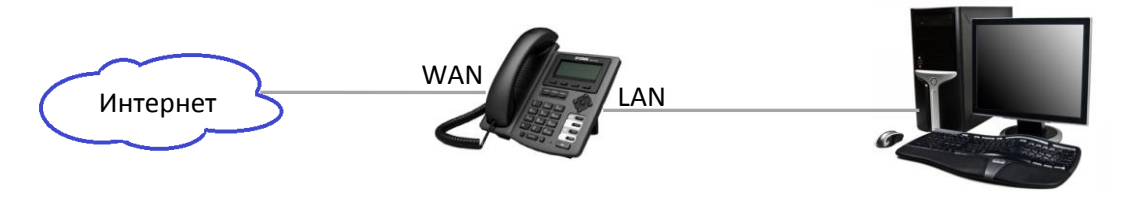

2. Зайти на WEB-интерфейс устройства, который доступен по обоим интерфейсам LAN и WAN. В примере вход осуществляется по порту LAN, для которого по умолчанию установлен IP-адрес 192.168.10.1 (DPH-150S/F4).

| D-Link                  | × +                              | -                |       |                   |              |        | ×   |  |
|-------------------------|----------------------------------|------------------|-------|-------------------|--------------|--------|-----|--|
| € € 192.168.10.1        | ⊽ C'                             | <b>Q</b> . Поиск |       | ▶ ♣ ♠ ∢           | * <b>-</b> 0 | ⊗ » :  | =   |  |
|                         | Firmware Version:FRU2.2.1048.489 |                  |       |                   |              |        |     |  |
|                         |                                  |                  |       |                   |              |        |     |  |
| <b>D-Link</b>           |                                  |                  |       |                   |              |        |     |  |
|                         |                                  |                  |       |                   |              |        |     |  |
| DPH-150S BAS            | SIC NETWO                        | rk <u>voip</u>   | PHONE | MAINTENANCE       | SECURITY     | LOGOUT |     |  |
| SIP                     | ine Selection                    |                  |       |                   |              |        |     |  |
| STUN                    |                                  |                  | Load  |                   |              |        | 11  |  |
| DIAL PEER               | 0-11 <sup>1</sup> 1              |                  |       |                   |              |        |     |  |
| Basic                   | Settings >>                      |                  |       | ·                 |              |        |     |  |
| State                   | 15:                              | Registered       | Dom   | ain Realm:        | sipnet.ru    |        |     |  |
| Serv                    | er Address:                      | sipnet.ru        | Prox  | y Server Address: |              |        | -   |  |
| Serv                    | er Port:                         | 5060             |       | y Server Port:    |              |        | - 1 |  |
| Auth                    | entication User:                 | 1234567890       |       | y User:           |              |        |     |  |
| Auth                    | entication Passwo                | 1004567000       |       | y Password:       |              |        | -   |  |
| SIP                     | Jser:                            | 1234567890       | Back  | tup Server Addres | 5:           |        | -   |  |
| Disp                    | ay name:                         | OfficeNamber     | Back  | tup Server Port:  | SUGU         |        | - 1 |  |
| EndD                    | le Registration.                 |                  | Serv  | er Name.          | Jsipher      |        |     |  |
| Code                    | cs Settings >>                   |                  |       |                   |              |        |     |  |
| Advanced SIP Setting >> |                                  |                  |       |                   |              |        |     |  |
|                         | Apply                            |                  |       |                   |              |        |     |  |
| CTD (                   | CID Clobal Cattings > >          |                  |       |                   |              |        |     |  |
| SIP                     | SIP Global Settings >>           |                  |       |                   |              |        |     |  |
|                         | Арріу                            |                  |       |                   |              |        |     |  |
|                         |                                  |                  |       |                   |              |        |     |  |

- 3. В разделе меню VOIP SIP вписать настройки оператора SIP-телефонии:
  - Server Address Адрес SIP-сервера оператора услуг для Sipnet sipnet.ru
  - Server Port Порт SIP-сервера оператора услуг 5060 по умолчанию подходит для Sipnet.
  - Authentication User Имя пользователя учётной записи предоставленной оператором, для sipnet обычно совпадает с SIP ID.
  - Authentication Password Пароль учётной записи оператора связи.
  - SIP User SIP ID предоставленный оператором связи.

Остальные поля являются опциональными и обычно не требуют заполнения.

4. Установить галочку Enable Registration и применить настройки нажатием кнопки Apply. Если все параметры учётной записи указаны верно, то состояние поля Status изменится на Registered.